## Add Account Outlook for iOS

If no accounts have been added to the app.

1. Tap Outlook, enter your username followed by @gcu.ac.uk, tap Add Account and sign in.

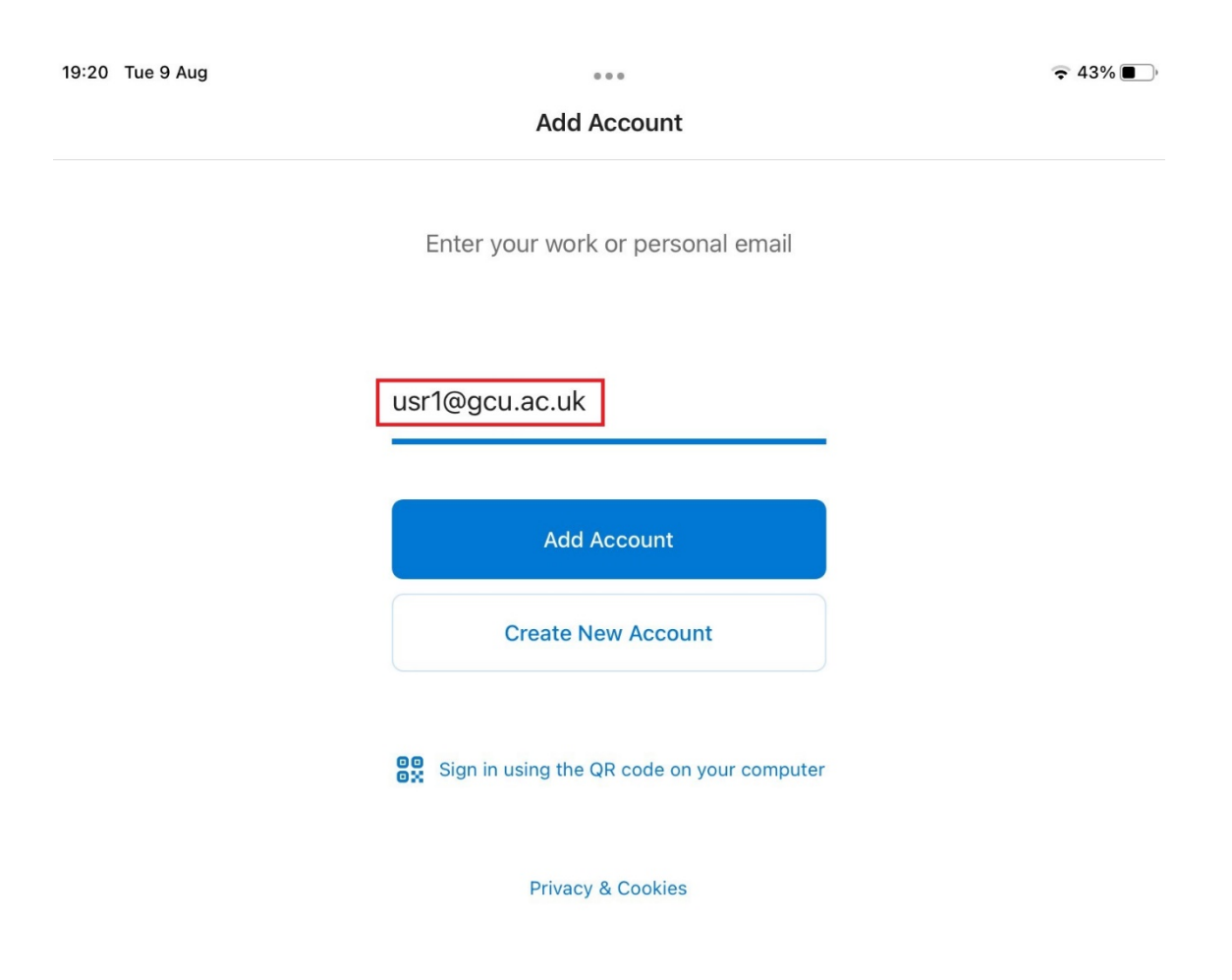

If other accounts have already been added to the app.

1. Tap on Outlook and tap the Menu icon

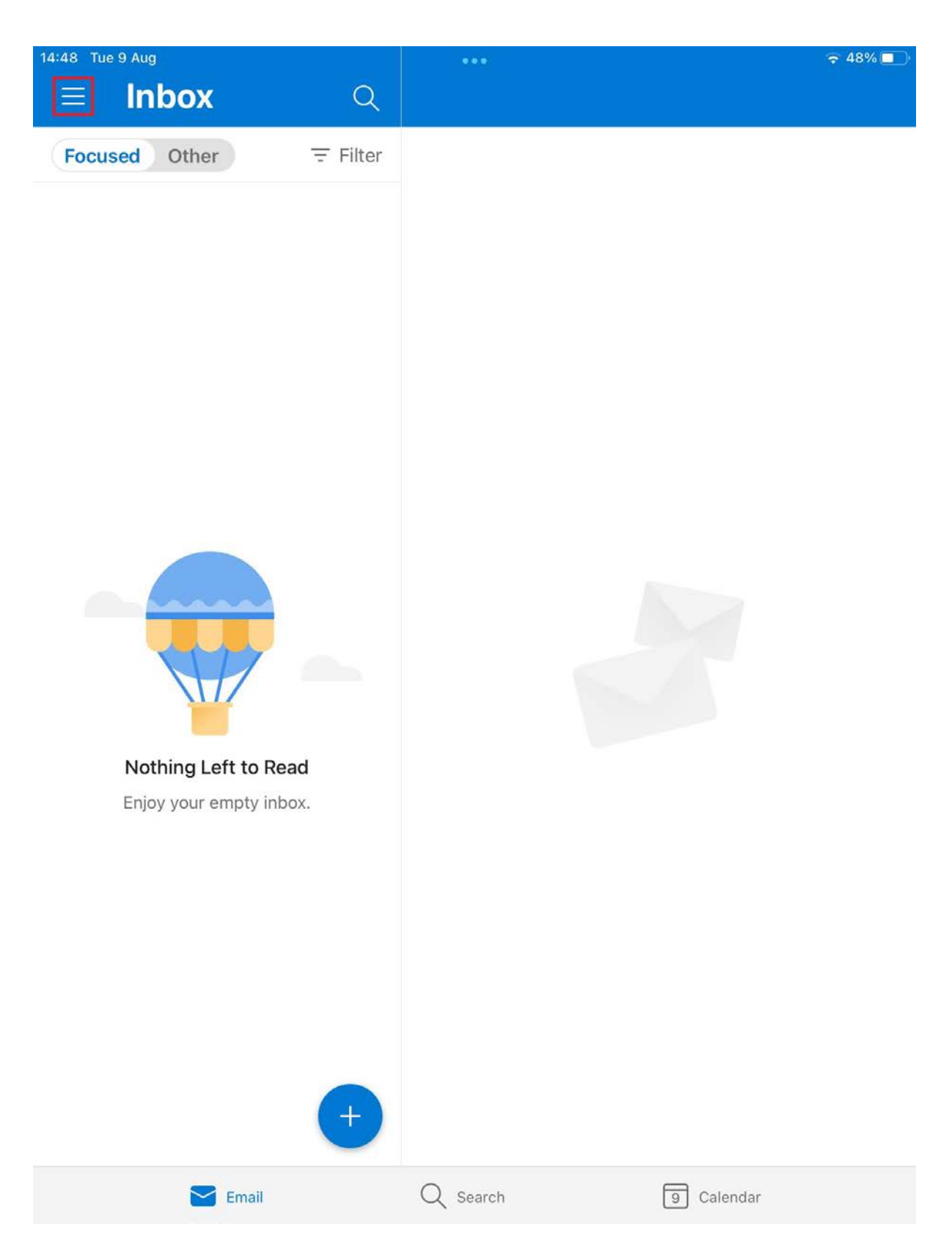

2. Tap the add account icon and tap Add Email Account.

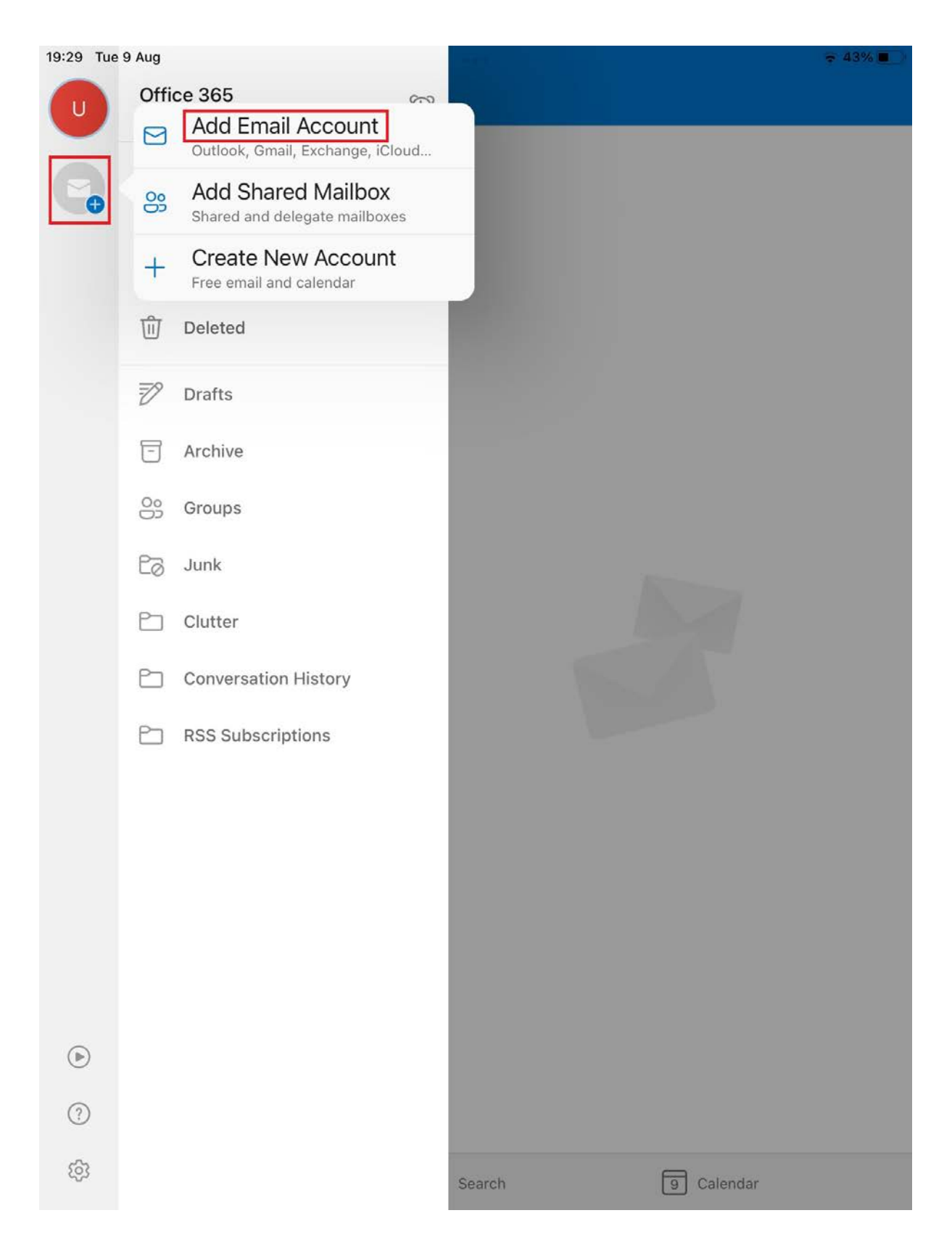

3. Enter your username followed by @gcu.ac.uk, tap Add Account and sign in.

| 19:20 | Tue 9 Aug |                                            | € 43% |
|-------|-----------|--------------------------------------------|-------|
|       |           | Add Account                                |       |
|       |           | Enter your work or personal email          |       |
|       | I         | usr1@gcu.ac.uk                             |       |
|       |           | Add Account                                |       |
|       |           | Create New Account                         |       |
|       |           | Sign in using the QR code on your computer |       |

Privacy & Cookies